#### Příloha č. 2: Informace pro rodiče k aktivaci školního žákovského účtu

Školní žákovské účty zřizuje škola všem našim žákům, a to za účelem jejich využití při vzdělávání (zabezpečená komunikace s pedagogy i se spolužáky, vzájemná komunikace mezi žáky apod.), a to v souladu s nařízeními na ochranu osobních údajů.

#### Instrukce k aktivaci školního žákovského účtu

Tento postup (je stejný jako při aktivaci rodičovských účtů, liší se pouze tvarem e-mailu) využijí všichni rodiče pro své dítě, každý dítě/žák má svůj vlastní účet. Prvňáčkům zakládají účet rodiče a díky znalosti hesla k němu tedy mají přístup. Přihlašování účtu ve škole čeká žáka nejdříve v druhé třídě, není tedy nutné zakládat prvňáčkům teď. V případě nástupu využívání školních účtů u žáků budete včas informováni k aktivaci žákovského účtu. Uváděnému postupu prosíme věnujte patřičnou pozornost, běžné přihlašování je pak již velmi jednoduché.

# 1. <u>VE VAŠEM INTERNETOVÉM PROHLÍŽEČI v horním řádku prohlížeče, tj. DO ADRESNÍHO ŘÁDKU (tedy nikoli ve</u> vyhledávacím poli na Seznamu) **ZADEJTE NÁSLEDUJÍCÍ ODKAZ**: https://portal.office.com

| Microsoft           |  |  |  |  |  |
|---------------------|--|--|--|--|--|
| Přihlásit se        |  |  |  |  |  |
|                     |  |  |  |  |  |
|                     |  |  |  |  |  |
|                     |  |  |  |  |  |
| Možnosti přihlášení |  |  |  |  |  |
| ä                   |  |  |  |  |  |
| 5                   |  |  |  |  |  |

- do pole "E-mail, telefon nebo Skype" zadejte e-mail ve tvaru <u>z99999@zak-zs-ns2.cz</u>, kde místo čísel "99999" dosadíte ID přidělené vašemu dítěti
- klikněte na tlačítko "Další" a budete přesměrováni na přihlašovací stránku naší organizace (modrá obrazovka, napravo bílé pole)

### 2. <u>PŘIHLÁŠENÍ POMOCÍ ÚČTU ŠKOLY:</u>

| ZS-NS2                            |  |
|-----------------------------------|--|
| Přihlášení pomocí účtu organizace |  |
| z99999@zak-zs-ns2.cz              |  |

- naběhne automaticky e-mail **již s ID dítěte**
- zadejte dočasné heslo: HesloZaka2024
- stejné pro všechny žáky prvních tříd, příp. nově příchozích žáků
- kliknete na "Přihlásit se"
  - znovu se objeví modrá obrazovka, napravo bílé pole

## 3. AKTUALIZACE HESLA

.....

- zadejte původní / dočasné heslo: HesloZaka2024
- zadejte dítěti vlastní nové heslo, musí splňovat tyto podmínky:
   a) musí mít minimálně 10 znaků
  - b) musí splňovat alespoň 3 z těchto dalších 4 podmínek:
    - alespoň jedno **velké** písmeno,
    - alespoň jedno **malé** písmeno,
    - číslo nebo speciální znak, např. tečka, paragraf atd.
- potvrďte nové heslo (= zadejte ho znovu)

| Aktualizovat | heslo |  |
|--------------|-------|--|

| z99999@zak-zs-ns2.cz |         |  |
|----------------------|---------|--|
| Původní hesl         | 0       |  |
| Nové heslo           |         |  |
| Potvrdit nové        | è heslo |  |

klikněte na "Odeslat" a znovu se objeví modrá obrazovka, napravo bílé pole

## 4. ZNOVUPŘIHLÁŠENÍ POMOCÍ ÚČTU ŠKOLY

## ZS-NS2

| ●<br>Přihlášení pomocí účtu organizace                                                                                                    | zadáte již jen vlastní heslo dítěte<br>klikněte na "Přihlásit se"                                                                                                    |
|----------------------------------------------------------------------------------------------------|----------------------------------------------------------------------------------------------------|
| z99999@zak-zs-ns2.cz                                                                                                    | objeví se obrazovka s dotazem "Zůstat přihlášen/a?"                                                                                                    |
| Přihlásiť se<br>5. <u>VÝBĚR ANO X NE:</u>                                                                                                    |                                                                                                    |
| Zůstat přihlášen(a)?                                                                                                    |                                                                                                    |
| Když to uděláte, snížíte počet výzev k přihlášení, kte<br>se vám budou zobrazovat.                                                                                                    | <sup>rré</sup> ANO = v několika následujících dnech, popř. při dalších přihlášeních nebude nutné zadávat heslo                                                                                                    |
| Příště už nezobrazovat<br>Ne <u>Ano</u>                                                                                                    | <ul> <li>s tímto je spojené riziko – při používání jednoho PC více uživateli se automaticky přihlásíte na poslední přihlášený účet, tudíž je možné, že někdo jiný bude moci použít do školní účet vašeho dítěte,</li> </ul>                                                                                                    |
| Příhlásit se         5. VÝBĚR ANO X NE:         Zůstat přihlášen(a)?         Když to uděláte, snížíte počet výzev k přihlášení, kte se vám budou zobrazovat.         Příště už nezobrazovat         Ne | <ul> <li>ANO = v několika následujících dnech, popř. při dalších přihlášeních nebude nutné zadávat heslo</li> <li>s tímto je spojené riziko – při používání jednoho PC více uži se automaticky přihlásíte na poslední přihlášený účet, tudíž je m že někdo jiný bude moci použít do školní účet vašeho dítěte,</li> <li>doporučujeme v tomto případě používat pro každý účet jin</li> </ul> |

prohlížeč (např. Google Chrome, Mozilla, Edge, ...), nebo přidat různé uživatelské účty v PC – tj. že dítě/žák bude mít svůj účet a vy rodiče také svůj, tímto se nebudete muset přihlašovat/odhlašovat,

• v případě použití více prohlížečů lze v každém prohlížeči zůstat přihlášen

<mark>NE</mark> = budete zadávat heslo při každém přihlášení

- po zadání ANO / NE se dostanete na uvítací stránku "Vítá vás Office"
- 6. PŘIHLÁŠENÍ NA OFFICE 365 "Vítá Vás Office"

| Microsoft Office                                                          | Produkty 🗸 Materiály 🗸 Šablo                      | ny Pod |                            |
|---------------------------------------------------------------------------|---------------------------------------------------|--------|----------------------------|
|                                                                           |                                                   | •      | klikněte na "Přihlásit se" |
| Vítá vás Office                                                           |                                                   |        |                            |
| Místo, kde můžete tvořit, komun<br>skvěle odvedenou práci<br>Přihlásit se | ikovat, spolupracovat a zajistit<br>Získat Office |        |                            |
| Û                                                                         |                                                   |        |                            |

# 7. JIŽ JSTE NA DOMOVSKÉ STRÁNCE OFFICE 365 PŘIHLÁŠENI

 kliknutím na ikonu Outlook se při dalších přihlašováních dostanete / vaše dítě dostane přímo do e-mailového žákovského účtu (ve webovém rozhraní)

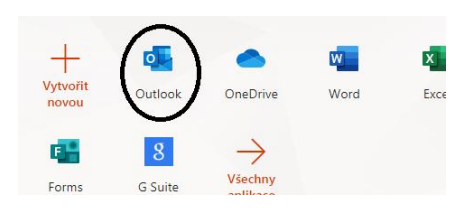